## Guida per la richiesta, installazione e accesso della VPN aziendale con autenticazione multi-fattore.

L'Ausl ha attivato una modalità di accesso alla rete interna tramite VPN tramite un sistema di autenticazione multifattore. Tale sistema consente **l'accesso alla VPN tramite due step di inserimento:** 

1. le credenziali di dominio del singolo operatore, cioè lo **username e la password di dominio personali** (le stesse utilizzate per accedere al PC e agli applicativi, come ad esempio il portale WHR)

2. un "secondo fattore" di autenticazione che viene generato da una specifica App configurata su uno smartphone.

Questo sistema risponde a **livelli di sicurezza informatica più elevati** ed evita, in caso di furto delle credenziali personali, che un malintenzionato possa accedere alla rete aziendale usando la password rubata (a meno che l'utente non abbia salvato impropriamente anche il proprio username e la password aziendale sul telefono).

Questo documento è suddiviso in **3 aree tematiche**, con l'obiettivo di spiegare e accompagnare l'utente passo passo; dalla fase di abilitazione e configurazione del sistema fino all'accesso ordinario alla VPN:

- 1) Prerequisiti obbligatori. Cosa deve possedere l'utente prima di accedere alla VPN
- 2) Configurazione della App WALLIX Authenticator e del PC all'uso della VPN
- 3) Accesso ordinario alla VPN

## Prerequisiti obbligatori. Cosa deve possedere l'utente prima di accedere alla VPN:

- 1) Credenziali di dominio personali: cioè username e password aziendali personali utilizzati per accedere al proprio PC aziendale.
- 2) Impostare una password di dominio sicura: la password per considerarsi sicura deve essere scelta e impostata dall'utente, secondo la policy aziendale, combinando più elementi in questo modo:
  > lunga: deve avere almeno 8 caratteri (ma anche di più)
  > mista: deve contenere caratteri alfanumerici maiuscoli e minuscoli (cioè sia numeri che lettere scritte sia in maiuscolo che in minuscolo) e caratteri speciali (esempio: ! & # ? ^ ecc...)
  > senza senso: evita nomi e/o parole comuni (come ad esempio il nome di un figlio o le stagioni), date di nascita a te affini che potrebbero essere facilmente scoperte dagli hacker
  > sempre diversa: non usare la stessa password di dominio aziendale per altri siti esterni all'Ausl o applicativi che non siano quelli aziendali/regionali automaticamente riconosciuti dal sistema
- 3) Uno smartphone personale (cioè NON un cellulare condiviso con altre persone) che può essere sia privato che aziendale. Su tale dispositivo è necessario installare la App "WALLIX Authenticator" che,

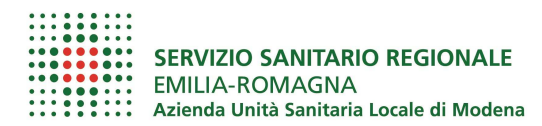

collegata al proprio username aziendale, assicura il "secondo fattore di autenticazione" per completare l'accesso alla VPN.

4) Autorizzazione all'uso della VPN: è necessario chiedere l'abilitazione alla VPN al Servizio ICT secondo la procedura aziendale disponibile alla pagina intranet <u>www/faq-ict</u> alla FAQ n.13 "Richiesta di abilitazione alla VPN aziendale".

L'ICT procede ad abilitare l'operatore e, dall'indirizzo <u>support-noreply@trustelem.com</u>, gli invia una mail contenente n link sicuro che servirà per configurare la procedura sulla app WALLIX.

**Attenzione!** Nel mese di gennaio 2024 è programmata la riattivazione della VPN a seguito dell'attacco hacker. Gli operatori che prima del 28/11/2023 utilizzavano già la VPN per lo smart working, NON devono richiedere alcuna autorizzazione all'ICT che, automaticamente e in modo progressivo invierà l'e-mail da <u>support-noreply@trustelem.com</u>

# Configurazione della App WALLIX Authenticator e del PC all'uso della VPN

Solo dopo aver ricevuto l'autorizzazione all'uso della VPN da parte dell'ICT e la mail dall'indirizzo <u>support-noreply@trustelem.com</u> è possibile configurare la App WALLIX Authenticator.

 Dallo store dello smartphone cerca e installa la app "WALLIX Authenticator". Una volta installata, aprila e consenti l'invio delle notifiche.

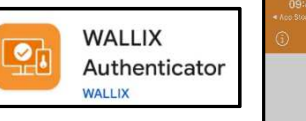

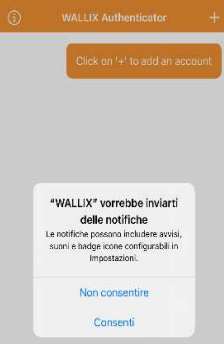

2. Da un PC accedi alla tua posta aziendale, apri l'e-mail ricevuta da support-noreply@trustelem.com\_ e clicca sul link sicuro presente.

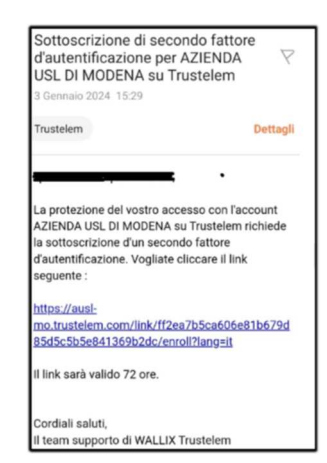

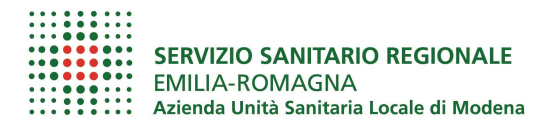

#### 3. Dopo aver cliccato il link nella mail, a video compare la videata a lato.

Attenzione: il QR Code è nominativo, quindi NON tentare di inquadrare l'esempio di QR a lato.

 Dalla App WALLIX Authenticator, clicca sul simbolo "+Add Account/Aggiungi un account" che, a seconda del tipo di smartphone (Android/Apple) trovi o al centro dello schermo o in alto a destra.

- 5. Per precedere con la configurazione clicca:
  - "Scan QRCode" se vuoi scansionare il QR ricevuto via mail
  - oppure su "Use a registration code" se preferisci inserire manualmente il codice di registrazione ricevuto sempre nella stessa mail.

#### Attenzione!

Se inquadri il QR devi anche consentire all'App di scattare foto e registrare video"

 Così facendo si completa la creazione dell'account sullo smartphone e l'email ricevuta da <u>support-noreply@trustelem.com</u> si chiude automaticamente.

#### Versione del 25/01/2024

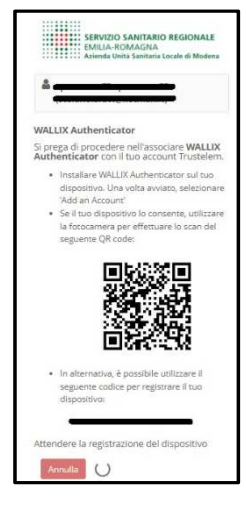

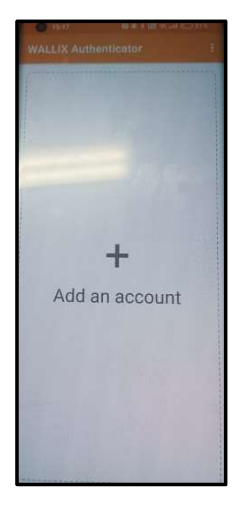

| Add a | Scan QRCode             |  |
|-------|-------------------------|--|
|       | Use a registration code |  |
|       |                         |  |

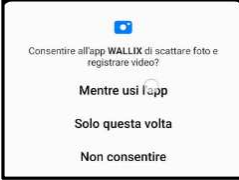

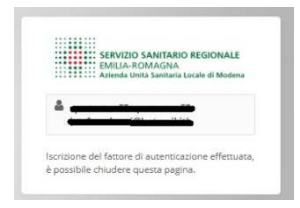

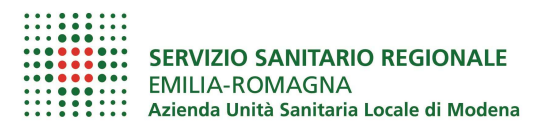

**7.** Contemporaneamente sulla app viene generato il codice di 6 cifre necessario a completare la configurazione della app e l'abilitazione dell'utente.

La procedura di configurazione illustrata va eseguita SOLO la prima volta e solo per la configurazione. Chiudere la app.

In caso di problemi alla configurazione è possibile richiedere assistenza informatica all'**HelpDesk** tramite i canali indicati sia nella pagina intranet specifica <u>www/vpn</u> sia nella pagina <u>www/faq-ict</u>

### Accesso ordinario alla VPN

- 1. Sullo smartphone apri la App WALLIX
- Dal PC (connesso ad una wi-fi esterna all'Ausl, come ad esempio la rete di casa propria) apri il browser Edge, e vai su <u>https://vpn.ausl.mo.it</u>

Per effettuare il login inserisci le credenziali di dominio e premi il tasto "Sign in".

Se non ricordi la password clicca su "Password dimenticata" e segui la procedura di recupero illustrata nelle note in calce.

**3.** Sul monitor del PC si apre automaticamente una schermata simile a quella a lato.

Contemporaneamente la app WALLIX apre sullo smartphone una schermata come quella a lato, sulla quale è necessario cliccare "ACCEPT" per connettere la VPN.

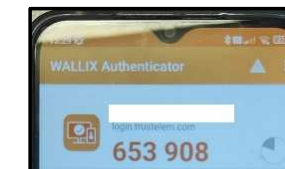

Versione del 25/01/2024

| SERVIZIO SANITARIO REGIONALE<br>EMILIA-ROMAGNA<br>Azienda Unità Sanitaria Locale di Modena |
|--------------------------------------------------------------------------------------------|
|                                                                                            |
| WALLIX Authenticator                                                                       |
| Attendere la convalida del dispositivo                                                     |
| Annulla                                                                                    |
| Utilizzare un codice generato<br>dall'applicazione                                         |
| Utilizzare un metodo alternativo                                                           |

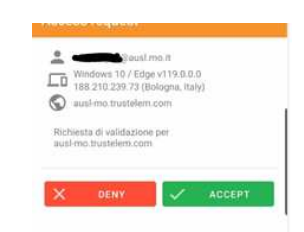

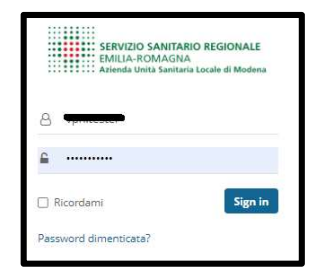

**4.** Ecco che sul monitor del PC si apre la schermata di collegamento: clicca su Start per completare l'accesso e avviare il collegamento VPN.

L'avvio della connessione viene confermato da una notifica che comparirà per qualche secondo sul monitor.

E' ora possibile navigare in intranet, accedere alle cartelle e/o agli

applicativi d'uso o connettersi in remoto ad un eventuale PC fisso abilitato in azienda.

- Una volta terminata l'attività, per disconnettersi (o uscire) dalla VPN ci sono 2 possibilità:
  - clicca su Logout (in alto a destra della pagina di accesso alla VPN)
  - oppure clicca con il tasto destro del mouse sull'icona che trovi in basso a destra monitor e, di nuovo, clicca su "Terminate Connections"

## NOTE UTILI

#### Accesso alle directory di rete

Dopo aver cliccato sulla directory (o cartella di rete) da aprire, è necessario inserire le proprie credenziali di dominio (utente e password aziendali) nella maschera che appare a video. Nel campo "nome utente" è necessario inserire il proprio user name preceduto da "SIADOM\", ad esempio "SIADOM\rossim"

| Sicurezza di Windows  |                       |           |
|-----------------------|-----------------------|-----------|
| immettere ie cri      | edenziali di rete     |           |
| immettere ie credenzi | an per la connessione | a: BGOIPT |
| Nome utente           |                       | -         |
| Password              |                       |           |
| Dominio: SIADOM       |                       |           |

#### Versione del 25/01/2024

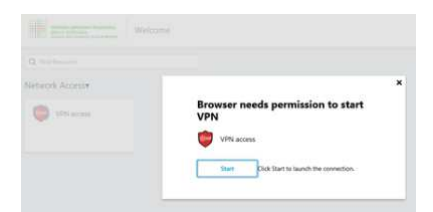

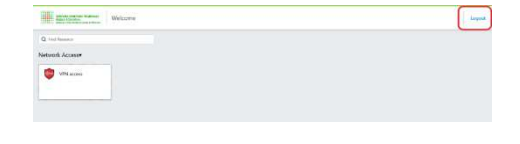

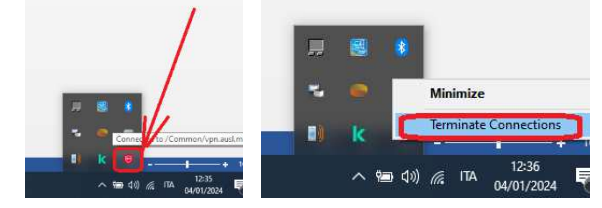